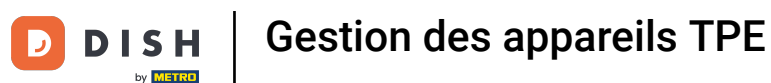

## La première étape consiste à ouvrir DISH POS et à cliquer sur Payer.

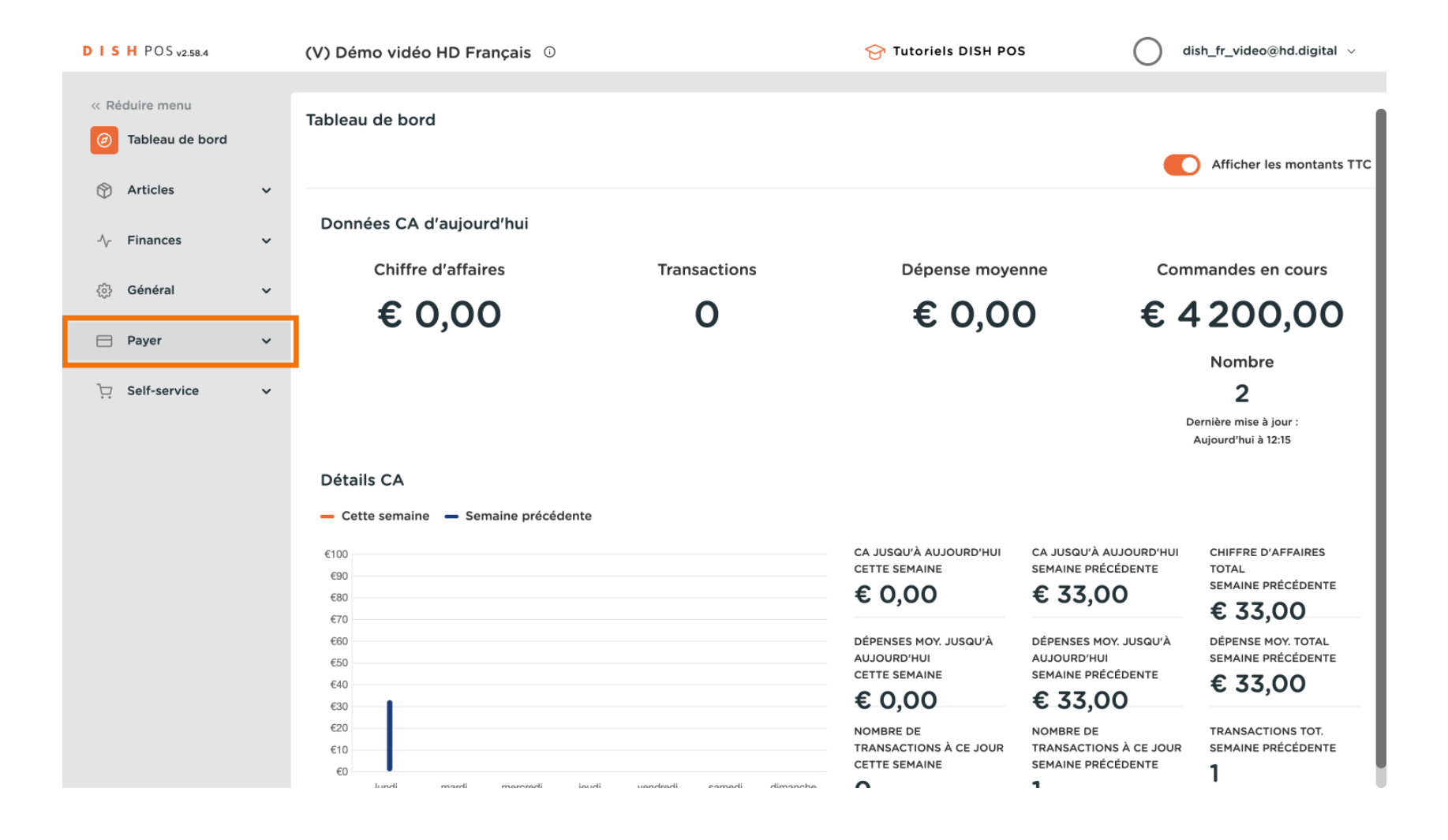

## Cliquez sur Dispositifs TPE, pour obtenir une liste de tous les appareils TPE.

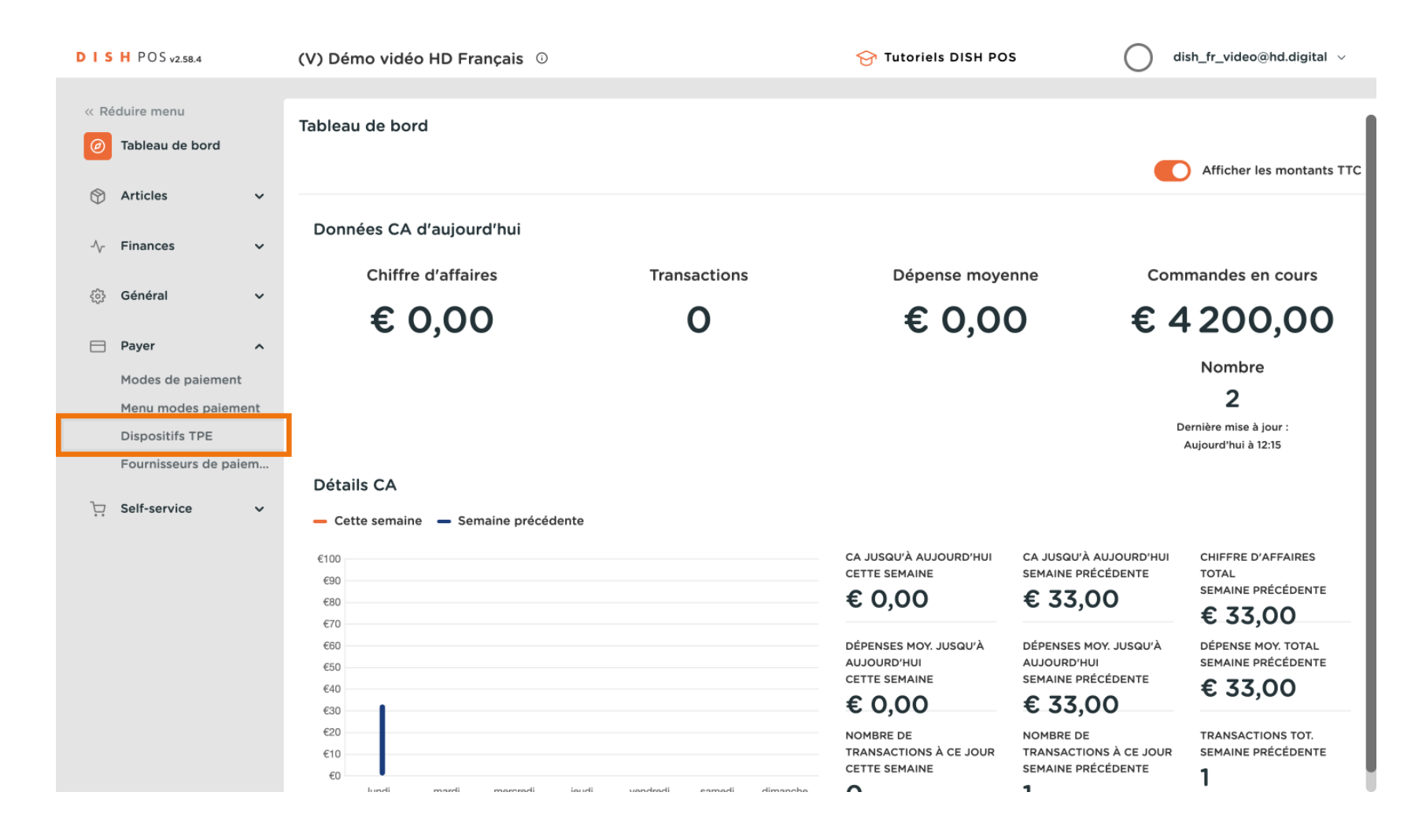

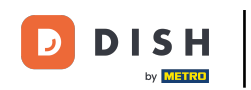

Il est conseillé de contacter le service d'assistance de DISH POS si vous souhaitez apporter des modifications aux appareils TPE (nous avons 2 dans ce cas) ou ajouter un. Le service d'assistance pourra déterminer avec vous l'impact du changement.

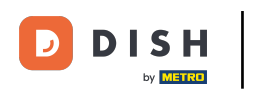

## Gestion des appareils TPE

| DIS  | H POS v2.58.4                  | (V) | (V) Démo vidéo HD Français 0 |       |          |                    |  |                        | 😚 Tutoriels DISH POS                    |                | dish_fr_video@hd.digital ~              |                      |
|------|--------------------------------|-----|------------------------------|-------|----------|--------------------|--|------------------------|-----------------------------------------|----------------|-----------------------------------------|----------------------|
| « R  | éduire menu<br>Tableau de bord | Dis | spo                          | sitif | s TPE (2 | 2 dispositifs tpe) |  |                        |                                         | :=             | Afficher <b>50 ~</b> données +          | Ajouter TPE          |
| ٢    | Articles 🗸                     | Г   |                              |       | ID       | Nom                |  | Établissement          | Type de connexion                       | Adresse IP     | Type d'interfac                         | Fournisseur en ligne |
| -\/- | Finances 🗸                     |     |                              |       |          |                    |  |                        | .,,,,,,,,,,,,,,,,,,,,,,,,,,,,,,,,,,,,,, |                | .,,,,,,,,,,,,,,,,,,,,,,,,,,,,,,,,,,,,,, |                      |
| ŝ    | Général 🗸                      | 4   | 1                            | Ū     | #1       | EFT Terminal 1     |  | Démo vidéo HD Français | Local                                   | 127.0.0.1:4110 | VX_820                                  |                      |
|      |                                | 4   | 1                            | Û     | #2       | EFT Terminal 2     |  | Démo vidéo HD Français | Local                                   | 127.0.0.1:4111 | VX_820                                  |                      |
|      | Payer ^                        |     |                              |       |          |                    |  |                        |                                         |                |                                         |                      |
|      | Modes de paiement              |     |                              |       |          |                    |  |                        |                                         |                |                                         |                      |
|      | Menu modes paiement            |     |                              |       |          |                    |  |                        |                                         |                |                                         |                      |
|      | Dispositifs TPE                |     |                              |       |          |                    |  |                        |                                         |                |                                         |                      |
|      | Fournisseurs de paiem          |     |                              |       |          |                    |  |                        |                                         |                |                                         |                      |
| ŗ    | Self-service 🗸                 |     |                              |       |          |                    |  |                        |                                         |                |                                         |                      |
|      |                                |     |                              |       |          |                    |  |                        |                                         |                |                                         |                      |
|      |                                |     |                              |       |          |                    |  |                        |                                         |                |                                         |                      |
|      |                                |     |                              |       |          |                    |  |                        |                                         |                |                                         |                      |
|      |                                |     |                              |       |          |                    |  |                        |                                         |                |                                         |                      |
|      |                                |     |                              |       |          |                    |  |                        |                                         |                |                                         |                      |
|      |                                |     |                              |       |          |                    |  |                        |                                         |                |                                         |                      |
|      |                                |     |                              |       |          |                    |  |                        |                                         |                |                                         |                      |
|      |                                |     |                              |       |          |                    |  |                        |                                         |                |                                         |                      |
|      |                                |     |                              |       |          |                    |  |                        | 1                                       |                |                                         |                      |

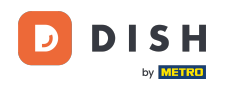

## j Ça y est, vous avez terminé.

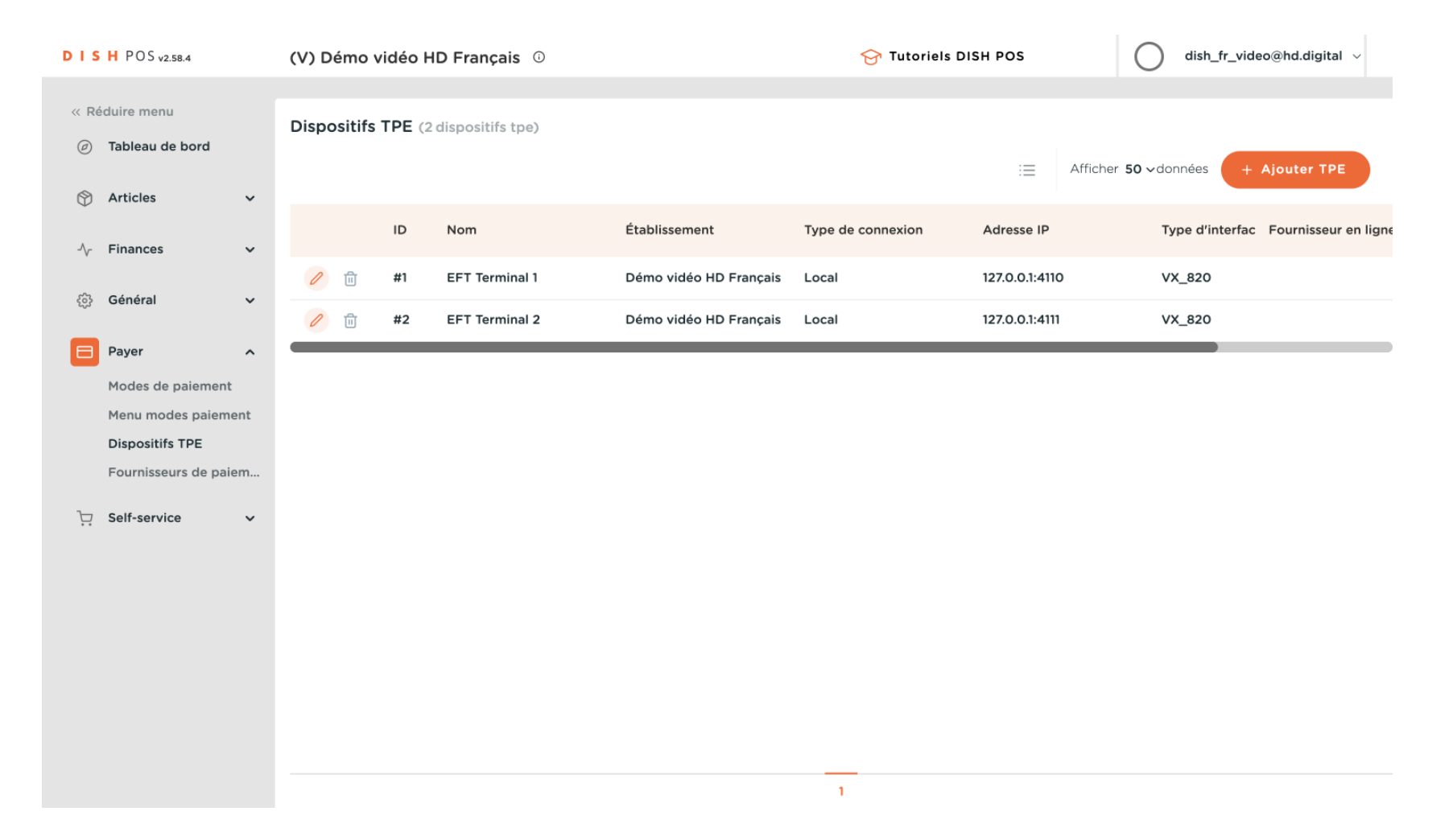

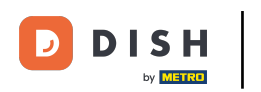

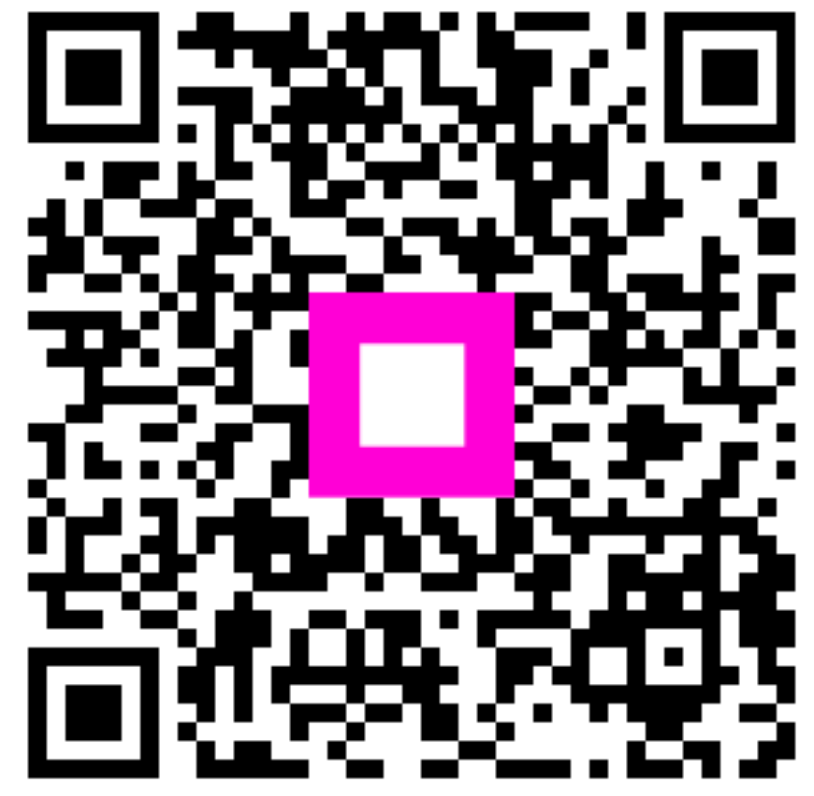

Scannez pour accéder au lecteur interactif